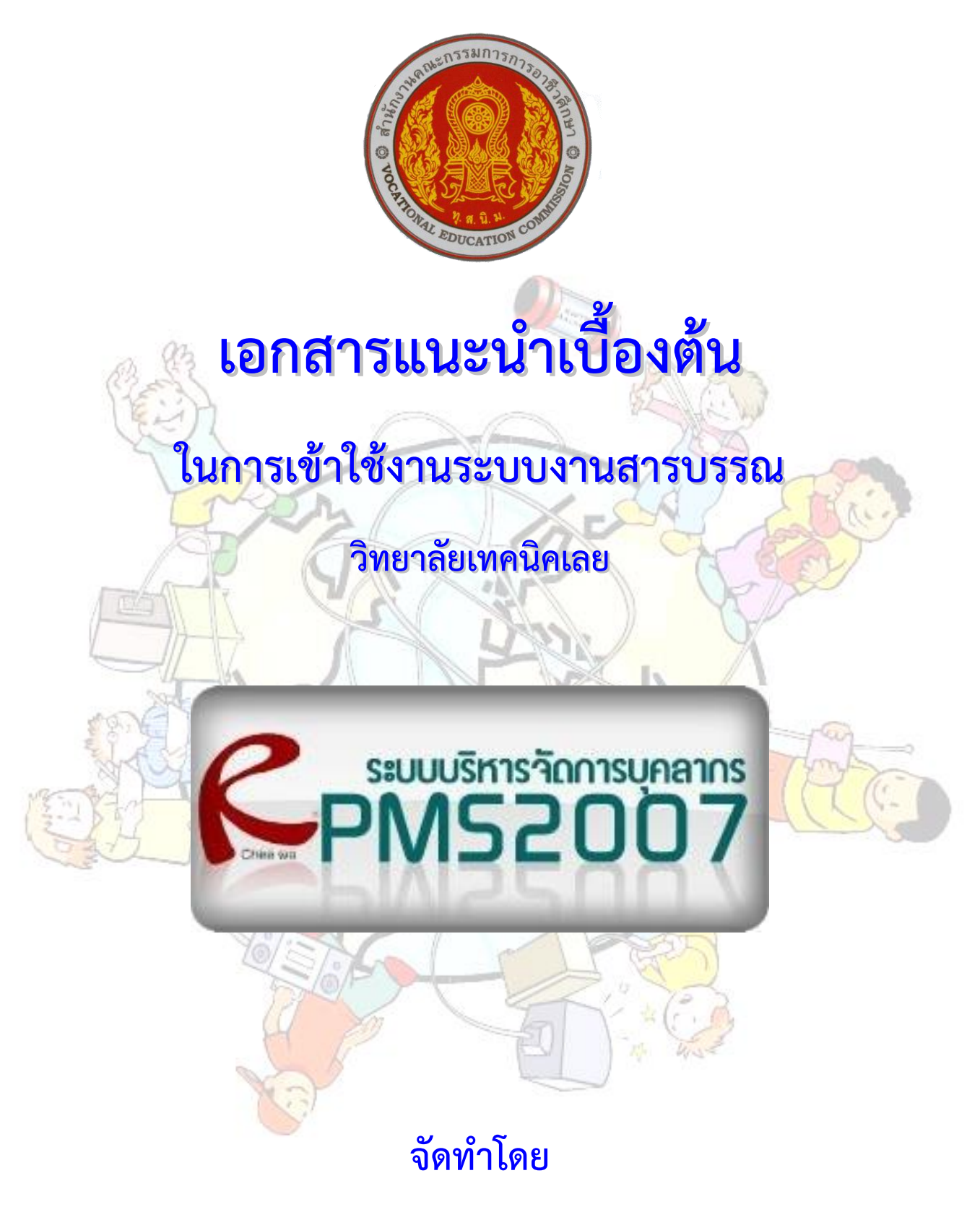

กลุ่มงานส่งเสริมและควบคุมระบบเทคโนโลยีสารสนเทศ งานศูนย์ข้อมูลสารสนเทศ

(Website : http://www.loeitech.ac.th , e-Mail : loei@loeitech.ac.th , Tel : 0-4281-1591)

## <u>ระบบบริหารจัดการข้อมูลสารสนเทศ (RMS 2007)</u>

(Management Information Systems : MIS)

1. สามารถเข้าไปใช้งานโดยเข้าไปที่เว็บไซต์วิทยาลัย และเข้าไปคลิกที่เมนู ระบบบริการสารสนเทศ และเลือก ระบบ RMS ดังภาพ หรือสามารถพิมพ์ที่อยู่ของเว็บได้เลย คือ http://rms.loeitech.ac.th/

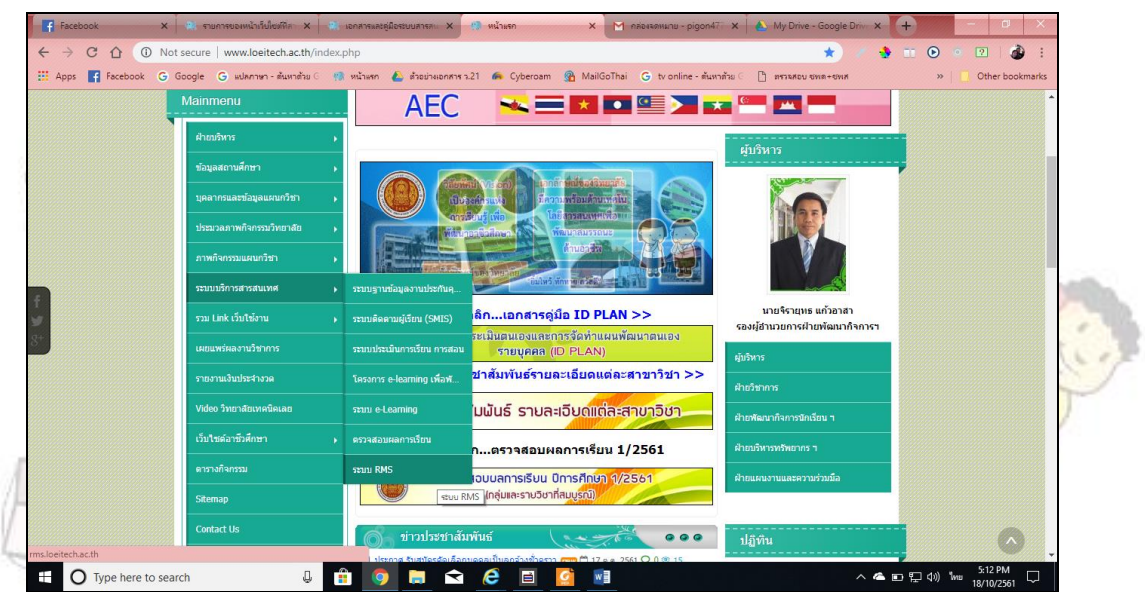

จากนั้นก็จะปรากฏหน้าจอแรกของระบบ ซึ่งจะมีระบบย่อยอยู่ 3 ระบบ ที่เราจะใช้งานได้ คือ ระบ<sup>ุ</sup>บบริหาร จัดการบุคลากร (RPMS2007) ระบบบริหารจัดการนักเรียน นักศึกษา (RSMS2007) และ ระบบงานสารบรรณ (RSLB2007) โดยเมื่อเข้าระบบใดระบบหนึ่งแล้ว จะสามารถไประบบอื่นได้เลย โดยไม่ต้อง Login ใหม่ หน้าจอดังแสดง ในภาพ

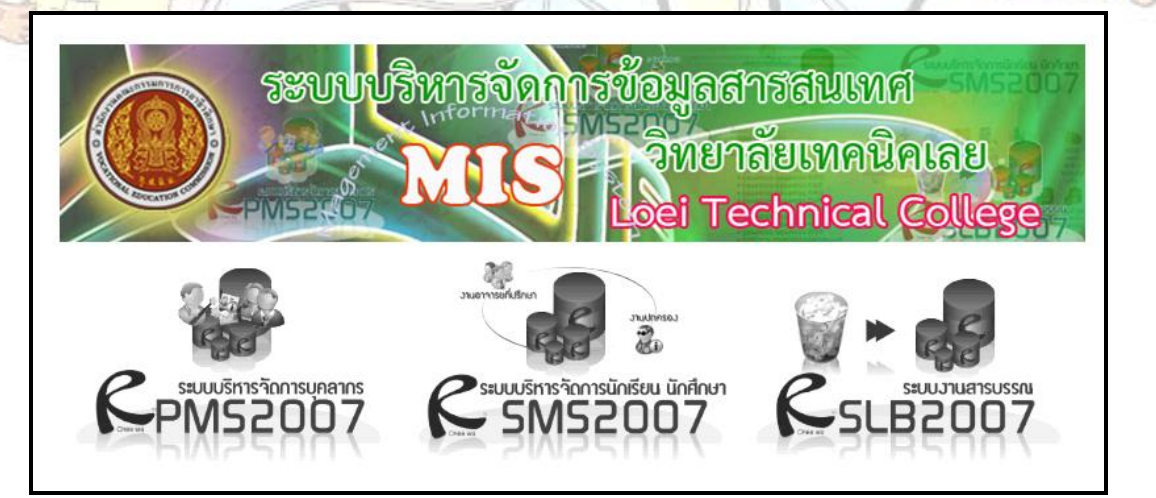

โดยในแต่ละระบบ จะมีการกำหนดสิทธิ์ในการเข้าถึงข้อมูล ของผู้ใช้งานและผู้ดูแลระบบ แต่ทุกระบบจะทำ การ Login เพียงระบบใด ระบบหนึ่งก็จะสามารถเข้าใช้งานระบบอื่น ได้ด้วย **ซึ่งในสภาวะเริ่มต้นของบุคลากรทุกท่าน** <u>จะมีการตั้งไว้ให้ใช้รหัสประจำตัวประชาชนทั้ง Username และ Password</u> แต่เมื่อเข้าไปใช้งานได้แล้ว ก็สามารถ เปลี่ยนรหัสผ่านได้ ซึ่งรายละเอียดเบื้องต้น ในการใช้งานแบ่งเป็นแต่ละระบบ ดังนี้

== สำหรับบุคลากร วิทยาลัยเทคนิคเลย ==

## - ระบบบริหารจัดการบุคลากร (RPMS2007)

จะดูแลโดยงานบุคลากร การใช้งานที่สามารถทำได้คือ เมื่อ Login เข้ามาได้ ก็จะเป็นการใส่ข้อมูลเกี่ยวกับ ตัวเอง ข้อมูลส่วนตัว ประวัติการลา ประวัติการฝึกอบรม ประวัติเครื่องราชย์ ข้อมูลด้านผลงาน

อีกส่วนหนึ่งที่สามารถใช้งานได้ดี และเป็นประโยชน์คือ กล่องจดหมาย จะสามารถส่งเอกสารเหมือนกับการ ส่งผ่าน e-Mail แต่มีข้อเสียคือส่งได้ทีละไฟล์ ถ้าต้องการส่งทีละหลายไฟล์ต้องทำการ zip รวมกันก่อน แต่สามารถส่งไป หาได้ทีละหลาย ๆ คน พร้อมกัน

## - ระบบงานสารบรรณ (RSLB2007)

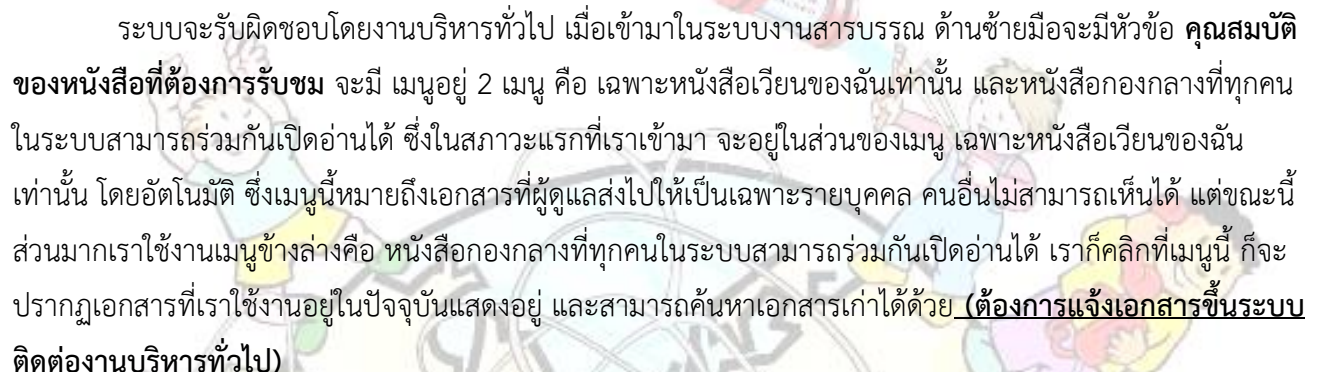

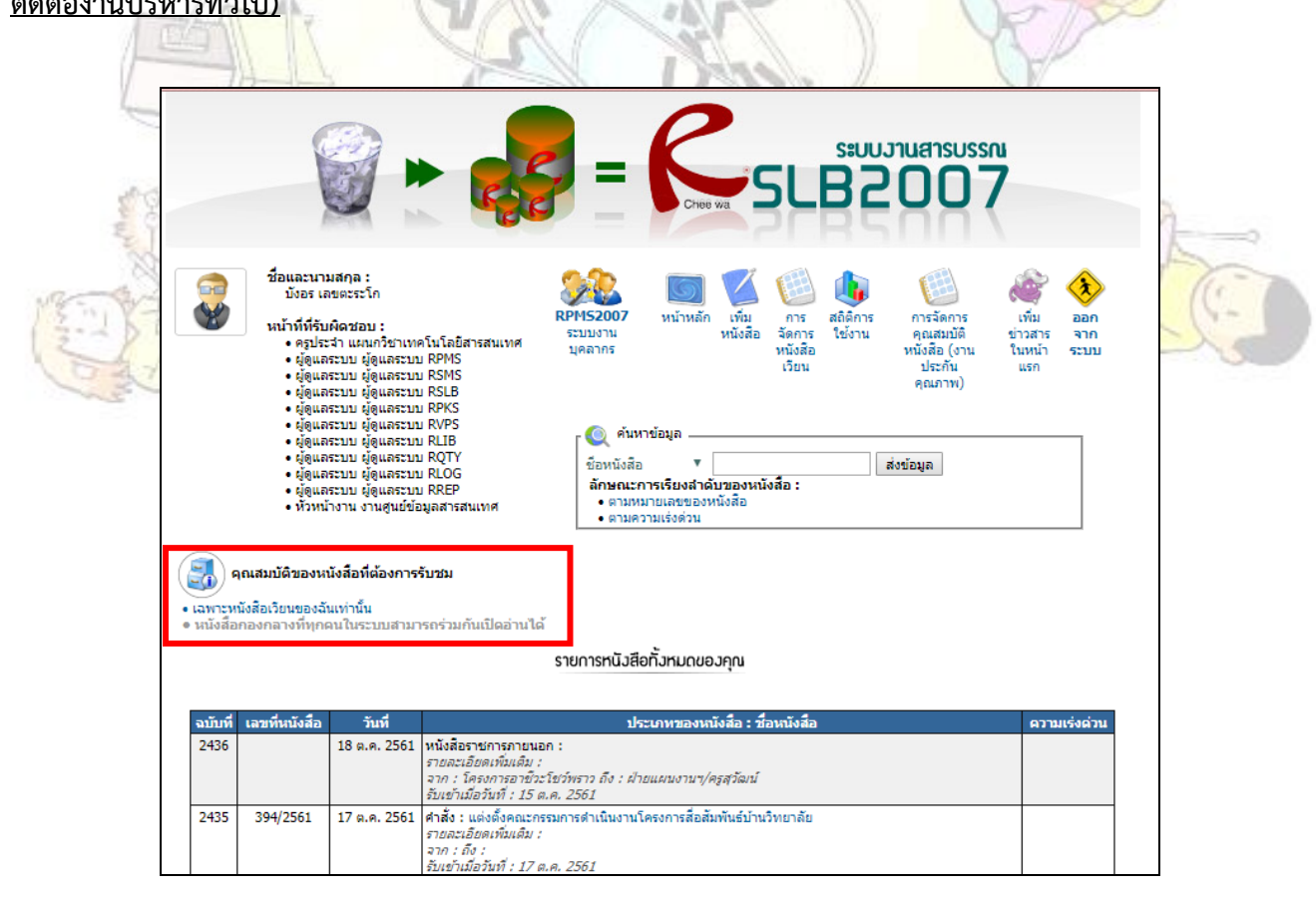

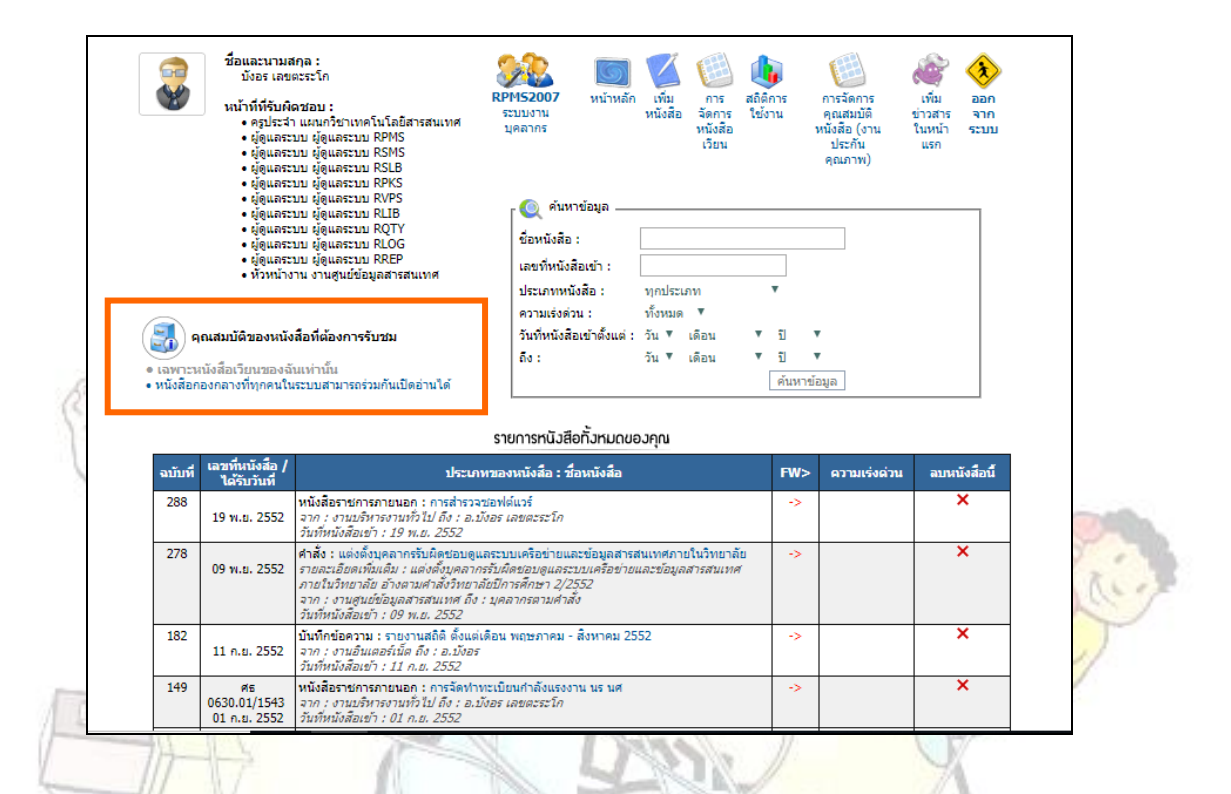

<mark>สรุป</mark>....เมื่อเกิ<mark>ดปั</mark>ญหากับระบบงานบุคลากรต้องแจ้งไปไหน

- 1. ลืมร<sup>ู</sup>หัส Login ไม่สามารถเข้าระบบได้ แจ้งงานบุคลากรตรวจสอบ
- ส่งจดหมายแนบไฟล์ไม่ได้ แจ้งผู้ดูแลระบบ (ครูประจิตร์ หรือครูบังอร) ตรวจสอบ
- เมื่อเลิกใช้ให้คลิกออกจากระบบทุกครั้ง